## 受信リスト/拒否リスト設定(docomo)

「受信リスト/拒否リスト設定」では、以下のとおり設定ができます。 お客様の迷惑メール対策設定状況によっては、メールが届かない場合があります。 メールが届かない場合は、当該メールを受信できるよう受信リストに設定ください。 【メールが届かない場合の事例】

- HTML メールなどメール本文内に 200 件以上の URL が含まれている場合
- 「パソコンなどのメール受信設定」を「受信しない」と設定している場合

受信するメールアドレスの登録/転送元・メーリングリストアドレスの登録

受信したいメールアドレスやドメインを個別に入力して設定します。

受信するパソコンなどの [メールアドレス | と [転送元・メーリングアドレス | を入力でき ます。

※「受信するメールアドレスの登録」では、個別に受信したいメールアドレスまたはドメイ ンを登録してください。

※「転送元・メーリングリストアドレスの登録」では、受信するパソコンなどの転送元アド レス・メーリングリストのアドレスを登録してください。

>

>

0

>

>

0

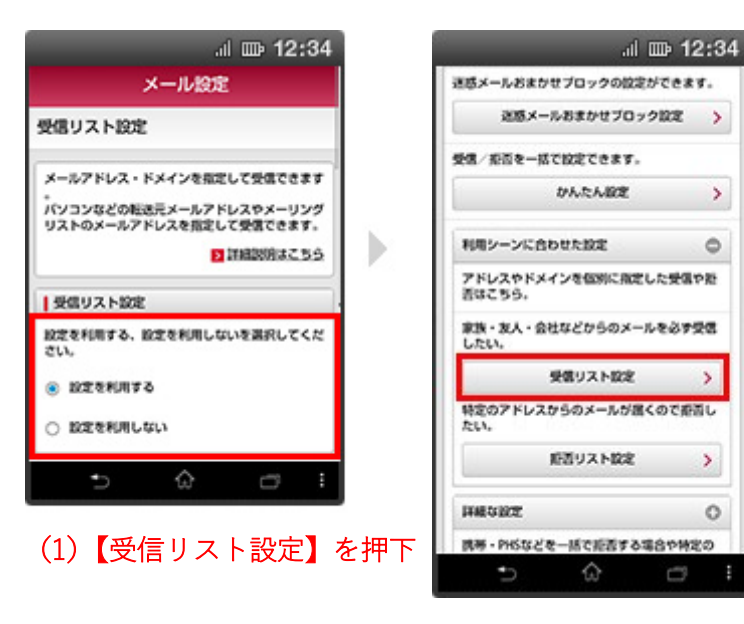

(2) 設定を利用するを押下

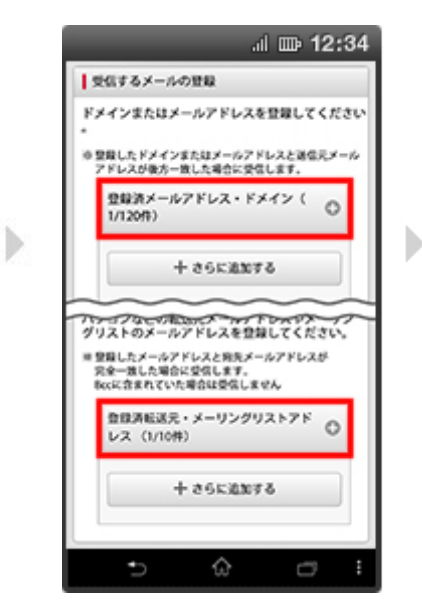

(3) 【登録済メールアドレ ス・ドメイン】または【登録 済転送元・メーリングリス トアドレス】を押下

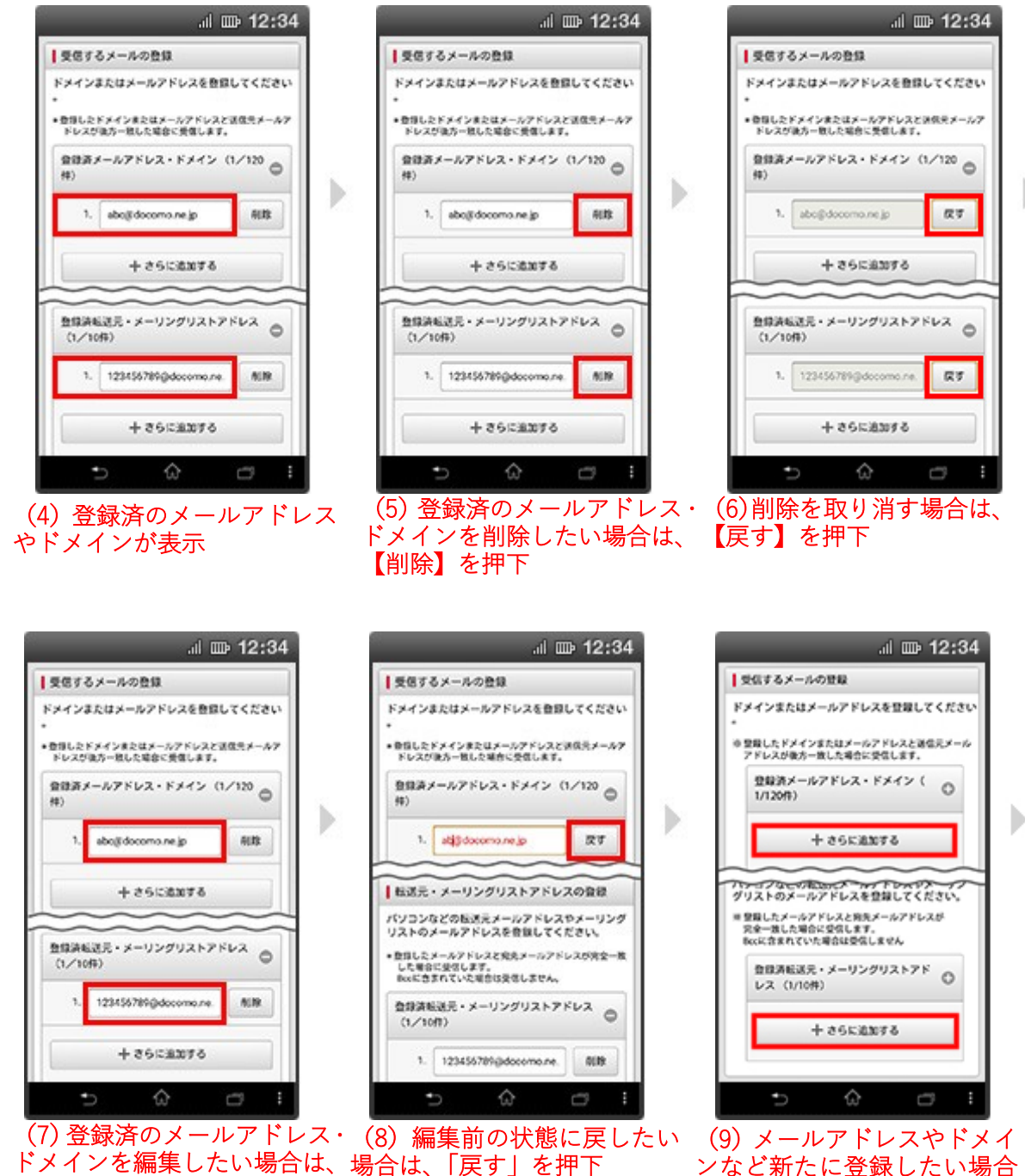

編集したいメールアドレス・編集した箇所は赤字で表示 ドメインを押下

ンなど新たに登録したい場合 は、【さらに追加する】を押下

⊳

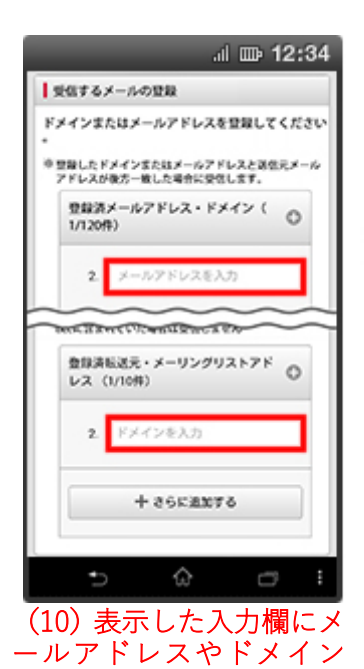

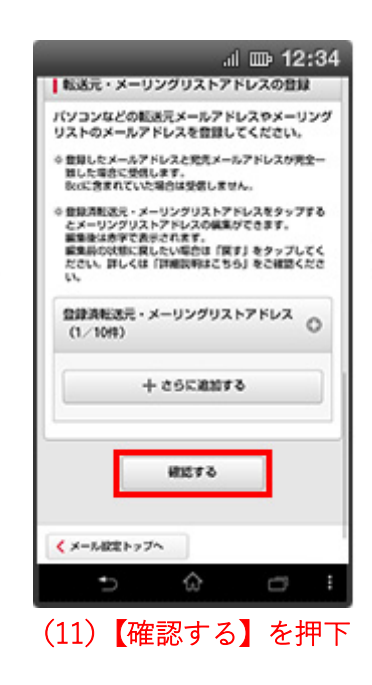

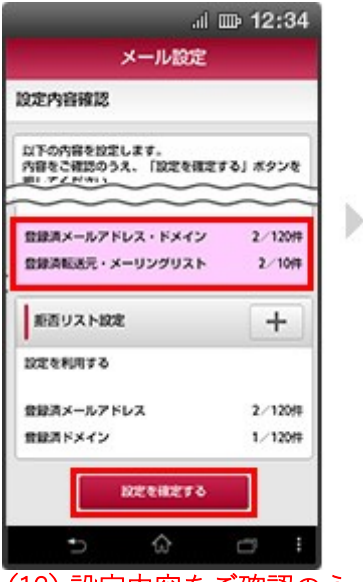

(12)設定内容をご確認のう え、【設定を確定する】を押下 設定内容が変更された場合、 変更された情報がピンク色 で表示

| .ıl 🎟                   | 12:34  |
|-------------------------|--------|
| メール設定                   |        |
| 設定完了                    |        |
| 以下の内容で設定が完了しました。        |        |
| 反映された設定内容               |        |
| 携帯・PHS/パソコンなどのメール<br>設定 | +      |
| 設定を利用する                 |        |
| 受信リスト設定                 | +      |
| 設定を利用する                 |        |
| 登録資メールアドレス・ドメイン         | 2/120# |
| <b>自動消転送元・メーリングリスト</b>  | 2/10/# |
| • ŵ (                   |        |
| (13) 設定完了               |        |

を入力

ご注意事項

Þ

## 受信するメールアドレスの登録について

・登録されたメールアドレスやドメインと後方が一致するメー ルアドレスやドメインからのメールは全て受信します。 例えば「abc@docomo.ne.jp」と入力した場合、

⊳

「xxxabc@docomo.ne.jp」など、後ろの部分が入力した文字と一 致する場合、受信します。また「abcdef@docomo.ne.jp」などの 場合、後ろの部分が入力した文字と一致しないため、受信しま せん。またそれらのアドレスから送信したようにみえる「迷惑 メール」も受信する可能性があります。

## 転送元・メーリングリストアドレスの登録について

・登録したメールアドレスが宛先の To または CC に含まれている場合のみ受信します。Bcc に含まれていた場合は受信しない。(送信元のアドレスを指定するものではありません) ・入力したメールアドレスと完全に一致するメールアドレスからのメールのみ受信します。 例えば「abc@docomo.ne.jp」と入力した場合、入力した文字と全て一致する場合、受信しま す。また「xxxabc@docomo.ne.jp」の場合、入力した文字と全てが一致しないため、受信し ません。